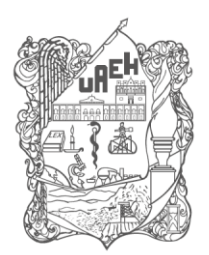

UNIVERSIDAD AUTÓNOMA DEL ESTADO DE HIDALGO Secretaría de Desarrollo Internacional Office of the Provost for Internationalization Dirección de Tecnologías Web y Webometría Department of Web Technology & Webometrics

### **IMPLEMENTACIÓN DE**

# PLANTILLA EXTERNAS EN SUBDOMINIOS WEB DE LA UAEH

Para el correcto funcionamiento de las plantillas en servidores externos al servidor principal de Telecomunicaciones, es fundamental seguir las siguientes indicaciones para un correcto uso e implementación del mismo:

- Para la aplicación de plantillas se requiere del uso del software Dreamweaver CS5 o más reciente de preferencia, esto con la finalidad de crear y aplicar la plantilla a su sitio web.
- Guarde la plantilla en una carpeta denominada [/Templates/] en la raíz de su sitio web, sin modificar el nombre ni extensión, ejemplo (plantilla\_m\_ex.dwt).
- Para crear una nueva página html usando la plantilla, debe hacerlo desde: MENU>ARCHIVO>NUEVO, posteriormente Seleccionar de la ventana emergente PAGINA DE PLANTILLA del menú lateral, y seleccionar finalmente del listado de la parte derecha la plantilla (plantilla\_m\_ex) y presionar el botón crear.
- Ya teniendo su página creada a partir de la plantilla, notará que existen zonas de la plantilla que no podrá modificar y zonas editables, es en esta última es donde centrará su desarrollo para el sitio web de la Dependencia correspondiente.
- Si ya había trabajado con plantillas externas proporcionadas por la Dirección de Tecnologías Web y Webometría, basta con sólo reemplazar la plantilla en su carpeta de [/Templates] y aplicar la opción 'Actualizar páginas' desde el menú MODIFICAR>PLANTILLAS de Dreamweaver, de esta forma no es necesario volver a modificar o crear cada una de sus páginas ya creadas anteriormente usando las plantillas externas anteriores.
- Debe contar con una conexión a internet para poder visualizar los elementos que componen la plantilla al estar creando sus páginas web.

Para cualquier duda, comentario y/o sugerencia favor de comunicarse a la Dirección de Tecnologías Web.

Contacto: Lic. Mauro Amador Lámbarri, responsable de micrositios web

Extensión 5649

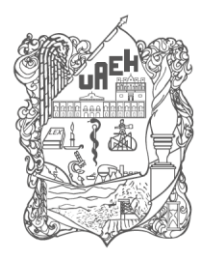

UNIVERSIDAD AUTÓNOMA DEL ESTADO DE HIDALGO Secretaría de Desarrollo Internacional Office of the Provost for Internationalization Dirección de Tecnologías Web y Webometría

Department of Web Technology & Webometrics

# **USO DE LOS ELEMENTOS QUE COMPONEN LA PLANTILLA**

Dependiendo de la plantilla a usar pueden estar o no disponibles los siguientes elementos editables

### ZON EDITABLE "head"

• Sección destinada para incluir sus propios archivos CSS

#### ZON EDITABLE "menu-centro"

• Sección destinada para incluir su menú de la parte superior horizontal en color café, se sugiere usar un máximo de 8 menús, de ser inferior sólo usar números pares 2, 4, 6.

#### ZON EDITABLE "slider"

• Sección destinada para incluir sus imágenes de transición, la imagen a usar debe ser de 1920x300 pixeles para mantener el diseño responsivo, en dicha sección se dejan notas para indicar el inicio y fin de cada slider, en donde de igual forma se pueden agregar un título y descripción breves, no existe un límite de sliders a usar.

#### ZONA EDITABLE "titulo"

Sección destinada al título de su página web

#### ZONA EDITABLE "menu\_izquierdo"

- Dejar vacío esta sección si desea usar el archivo externo. [menú\_izq/izq.html]
- Podrá modificar, agregar, quitar menús para su menú izquierdo accediendo al archivo izq.html
- Para el uso de iconos distintos en el menú puede acceder a la página <u>http://fontawesome.io/icons/</u> y elegir el que se adecue más a su menú

#### ZONA EDITABLE "ruta\_menu"

• Ubicación del archivo izq.html que contiene el menú lateral, se sugiere mantener la misma ruta para el menú izquierdo de su página, dentro de una carpeta denominada [menu\_izq]

#### **ZON EDITABLE "navegacion"**

Ruta de navegación \*Opcional

#### ZON EDITABLE "contenido"

Sección destinada al contenido de su pagina

### ZONA EDITABLE "page-scripts"

• Sección destinada para declarar sus librerías y/o funciones JavaScript, JQuery, JS, etc.

#### ZONA EDITABLE "ruta\_mapa"

Sección en la cual podrá establecer las coordenadas de ubicación de sus instalaciones, sólo modificando de la siguiente línea de código las coordenadas marcadas en color rojo: [var myCenter=new google.maps.LatLng(20.124687,-98.796558); ]

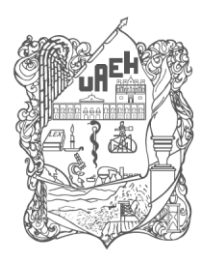

UNIVERSIDAD AUTÓNOMA DEL ESTADO DE HIDALGO Secretaría de Desarrollo Internacional Office of the Provost for Internationalization Dirección de Tecnologías Web y Webometría Department of Web Technology & Webometrics

ILUSTRACIÓN

Plantillas vinculadas a www.uaeh.edu.mx, por lo cual sólo se requiere de modificar las partes editables, marcadas con rojo.

Plantillas para usar con Dreamweaver.

• Plantilla con sección izquierda - Platilla\_ex.dwt

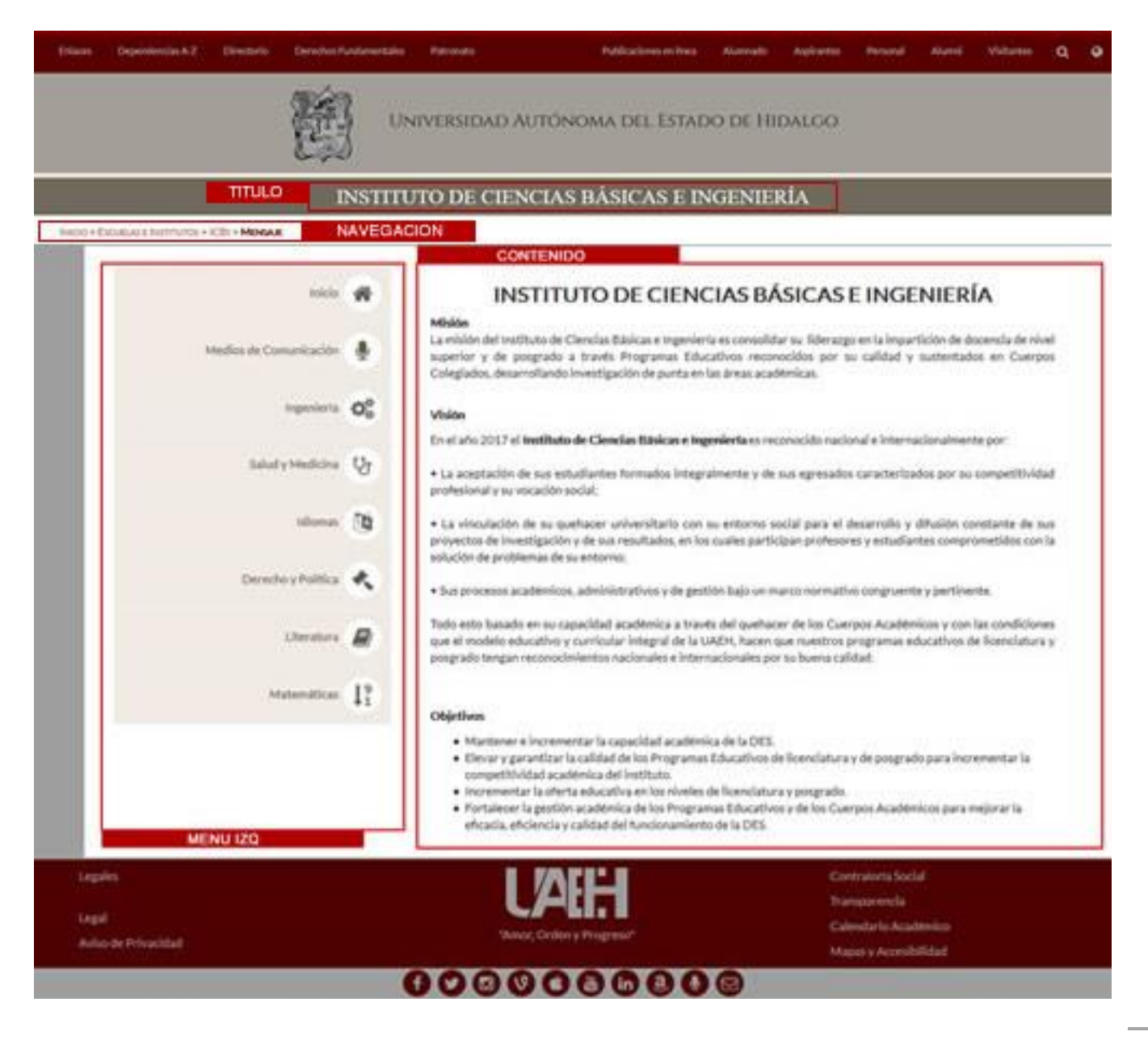

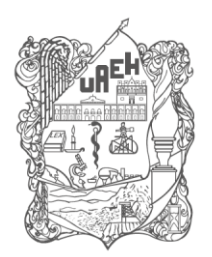

## Universidad Autónoma del Estado de Hidalgo

Secretaría de Desarrollo Internacional Office of the Provost for Internationalization

Dirección de Tecnologías Web y Webometría

Department of Web Technology & Webometrics

#### Menú izquierdo

Archivo html donde se crean las ligas del menú lateral

(Crear una carpeta con el nombre de menu\_izq y dentro colocar el izq.html que se anexa. - lzq.html

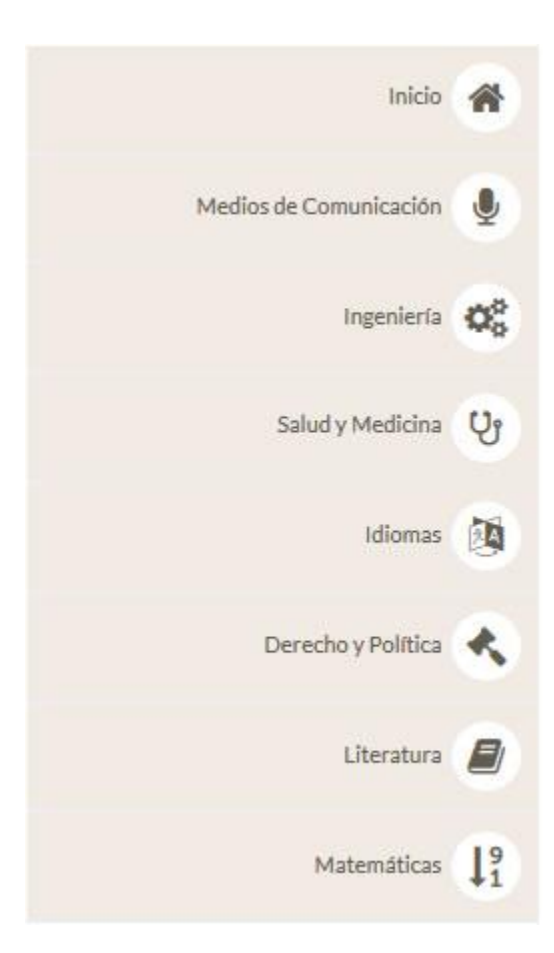

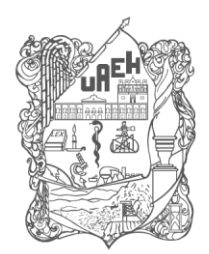

Universidad Autónoma del Estado de Hidalgo

Secretaría de Desarrollo Internacional Office of the Provost for Internationalization Dirección de Tecnologías Web y Webometría

Department of Web Technology & Webometrics

• Plantilla sin sección izquierda - Plantilla\_2\_ex.dwt

En el caso específico de sistemas de acceso o pantallas Login se recomienda ampliamente hacer uso de esta plantilla.

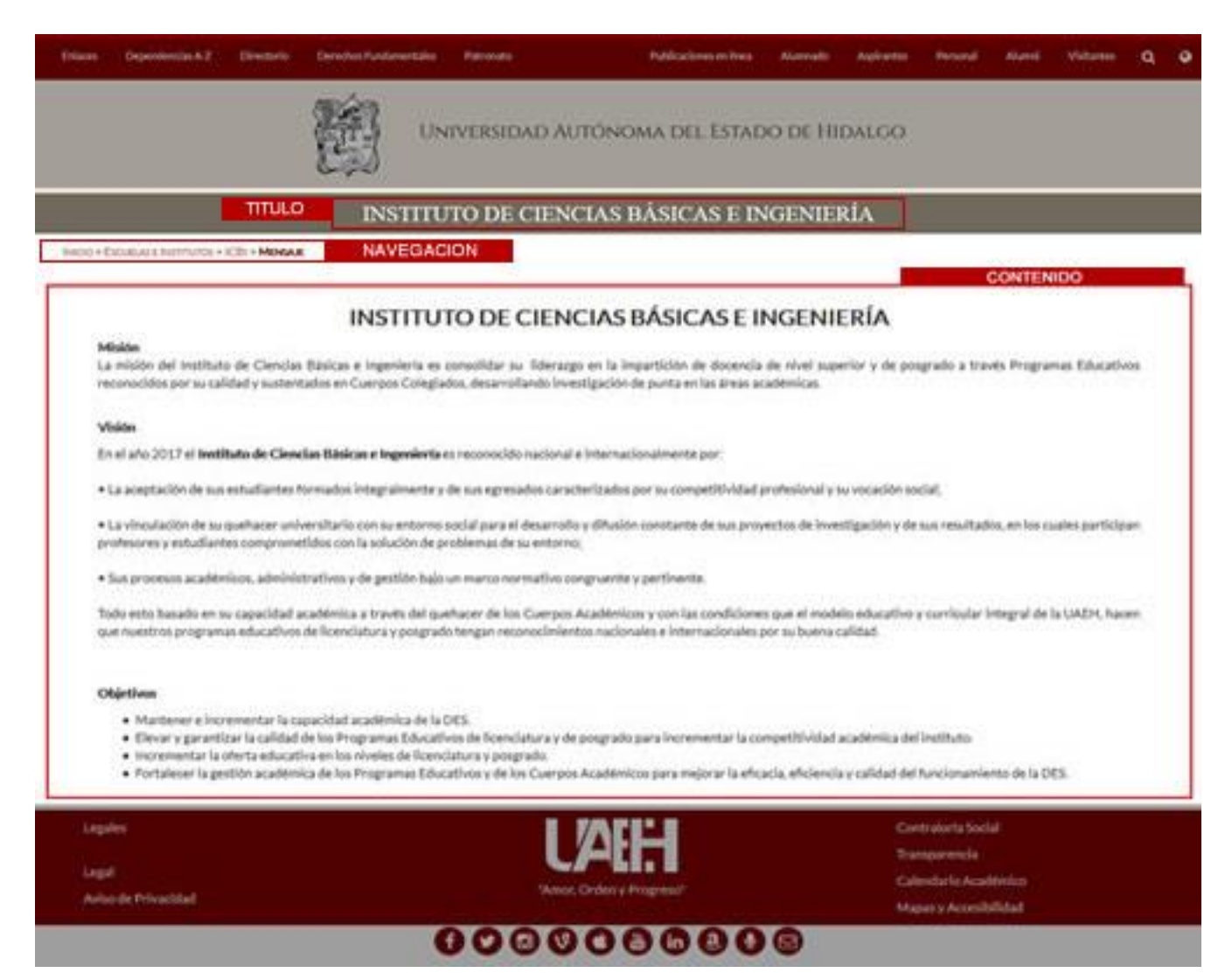

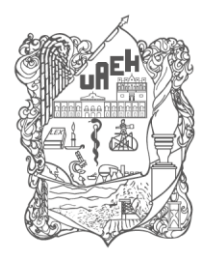

UNIVERSIDAD AUTÓNOMA DEL ESTADO DE HIDALGO

Secretaría de Desarrollo Internacional Office of the Provost for Internationalization

Dirección de Tecnologías Web y Webometría

Department of Web Technology & Webometrics

#### Plantilla con sección de menú central, slider, menú izquierdo y mapa de navegación

- Plantilla\_m\_ex.dwt

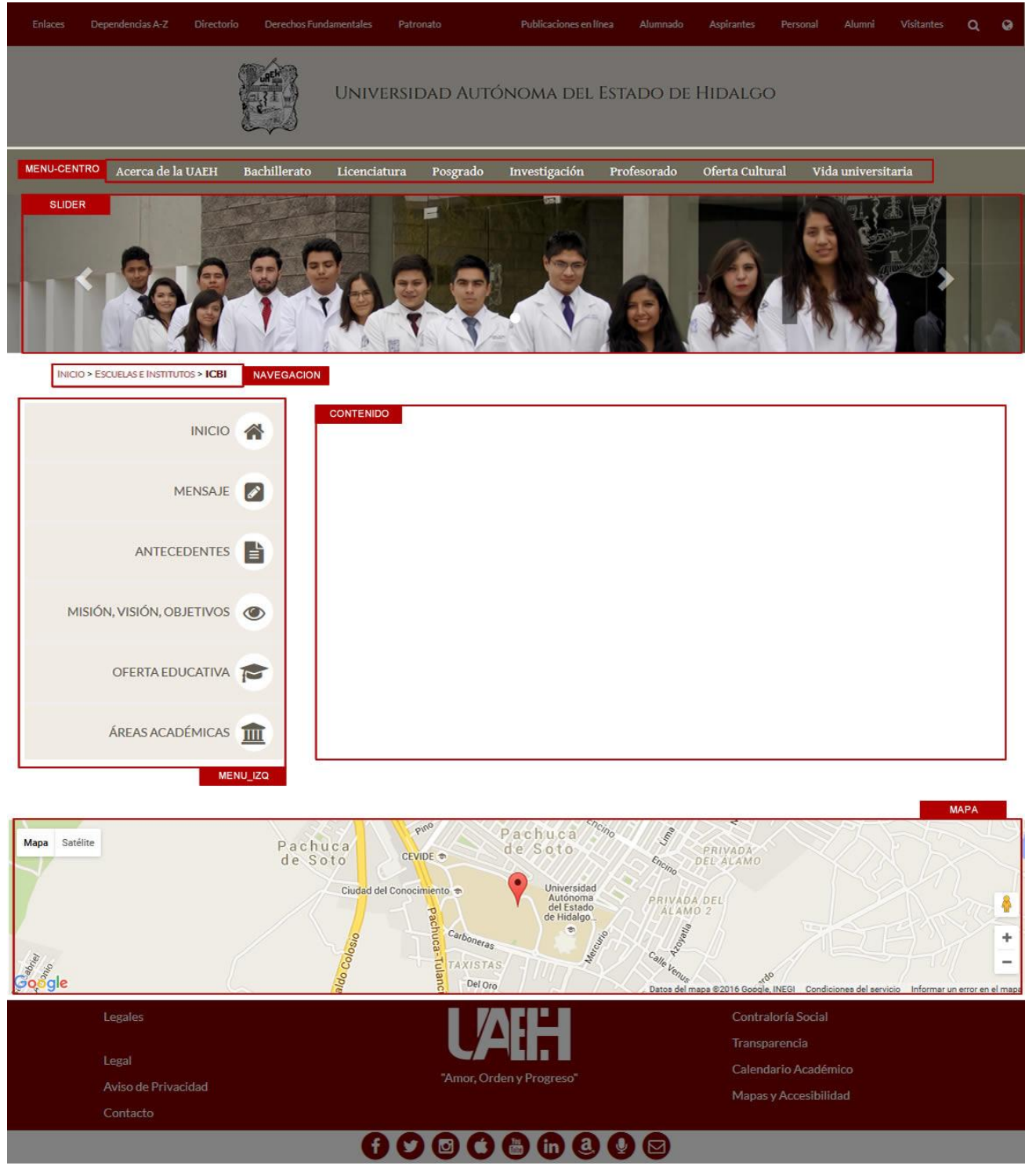